# EXTR@TIME

Manuel

Statisticien

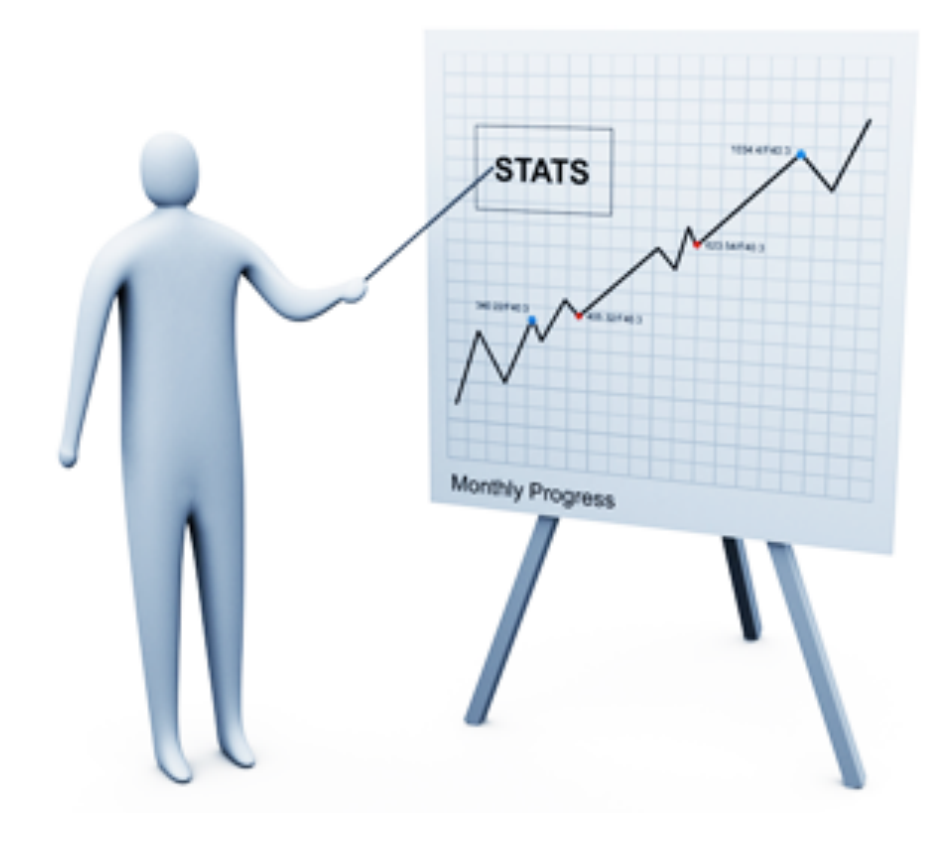

## **MPL**GIC

16 rue de la Comète 75007 Paris France

Téléphone : +33 (0)9 72 29 12 50 Télécopie : +33 (0)9 72 29 12 51

Email : info@mplogic.com Site web : www.mplogic.com

## **TABLE DES MATIERES**

| ACCES AU SYSTEME EN MODE STATISTICIEN                       | 3  |
|-------------------------------------------------------------|----|
| Connexion au serveur du kiosque d'accueil                   | 3  |
| LES ELEMENTS DU MENU                                        | 4  |
| Supervision                                                 | 4  |
| Supervision des guichets                                    | 4  |
| Supervision des services                                    | 4  |
| Services                                                    | 6  |
| Statistiques                                                | б  |
| Statistiques (par période de temps)                         | 7  |
| Opérateurs                                                  | 8  |
| Statistiques                                                | 8  |
| Statistiques (par période de temps)                         | 9  |
| Export                                                      | 10 |
| Sélection de la période                                     | 10 |
| Analyse du fichier importé                                  | 11 |
| Ajouter des libellés de colonnes dans votre fichier importé | 13 |

## Connexion au serveur du kiosque d'accueil

Depuis votre ordinateur, lancer un navigateur Web et sélectionner le marque-page EXTR@TIME STATS ou l'icône EXTR@TIME STATS visible sur le bureau.

Ce marque-page ou cet icône aura été installé par le superviseur de votre solution EXTR@TIME, il vous évite de mémoriser et de taper l'adresse IP du kiosque d'accueil à chaque accès aux statistiques.

La fenêtre ci-dessous apparait dans votre navigateur...

| <b>EXTR</b>         | <b>P</b> TIN | Æ     |
|---------------------|--------------|-------|
| dentifiant<br>admin |              |       |
| Not de passe        |              |       |
|                     |              | LOGIN |

### Saisie de vos paramètres personnels

Dans la zone « Identifiant », entrer votre identifiant « statisticien », celui-ci vous a été communiqué par le superviseur de votre solution EXTR@TIME.

Dans la zone « Mot de passe », entrer le mot de passe associé à votre identifiant, celui-ci vous a été communiqué par le superviseur de votre solution EXTR@TIME.

Valider en cliquant sur le bouton « LOGIN ».

Une nouvelle page apparait avec des choix présentés en partie haute, utiliser ceux-ci afin de naviguer dans l'interface des statistiques.

|  | Supervision | Services | Opérateurs | Export | A Propos | admin (Deconnexion) |
|--|-------------|----------|------------|--------|----------|---------------------|
|--|-------------|----------|------------|--------|----------|---------------------|

Vous reporter aux pages suivantes pour les explications sur les fonctionnalités proposées.

## LES ELEMENTS DU MENU

## **Supervision**

Cette page donne une vue générale du fonctionnement du site via deux tableaux présentés ci-dessous...

#### Supervision des guichets

Ce tableau présente en temps réel les informations liées aux guichets ouverts, sur chaque ligne vous avez :

- L'identité du guichet
- L'identité de l'opérateur au guichet
- La dernière heure d'ouverture du guichet
- La durée de latence (temps de pause hors appels et entretiens)
- Le statut actuel du guichet (pause, appel, entretien)
- Le service actuellement traité (si en appel ou en entretien)
- · La durée de l'entretien (si en entretien)
- · Le nombre de tickets appelés (depuis la dernière ouverture du guichet)
- Le nombre de tickets annulés (appels sans suite)
- Le nombre de tickets traités (tickets appelés tickets sans suite)

|         |             |                      |                  | Supe      | rvision des g | uichets |                  |                    |                    |                    |                    |
|---------|-------------|----------------------|------------------|-----------|---------------|---------|------------------|--------------------|--------------------|--------------------|--------------------|
| GUICHET | UTILISATEUR | OUVERTURE<br>GUICHET | DURÉE<br>LATENCE | STATUT    | SERVICE       | TICKET  | DURÉE<br>ATTENTE | DURÉE<br>ENTRETIEN | TICKETS<br>APPELÉS | TICKETS<br>ANNULÉS | TICKETS<br>TRAITÉS |
| 01      | gaillard    | 10h04                | 7:00             | Entretien | CARDIOLOGIE   | H-0002  | 23:14            | 2:50               | 3                  | 0                  | 3                  |
| 02      | torche      | 10h05                | 6:44             | Appel     | PNEUMOLOGIE   | D-0003  | 25:20            | 0:00               | 3                  | 0                  | 2                  |
| 03      | durand      | 10h05                | 5:28             | Entretien | PNEUMOLOGIE   | D-0002  | 18:27            | 7:15               | 2                  | 0                  | 2                  |
| 04      | lartigue    | 10h08                | 3:29             | Entretien | NEPHROLOGIE   | E-0002  | 18:45            | 7:06               | 2                  | 0                  | 2                  |
| 05      | lebreton    | 10h09                | 4:07             | Pause     | -             | -       | -                | -                  | 2                  | 0                  | 2                  |

#### Supervision des services

Ce tableau présente en temps réel les informations liées aux services ouverts, sur chaque ligne vous avez :

- La lettre code du service
- L'identité du service en clair
- · Le nombre de guichets assignés (un même guichet pouvant être assigné à plusieurs services)
- Le nombre de tickets en attente
- Le nombre de tickets appelés
- Le nombre de tickets en entretien
- Le nombre de tickets traités
- Le nombre de tickets annulés (appels sans suite)

|    |               |                      | Supervis              | sion des servio    | ces                     |                    |                    |
|----|---------------|----------------------|-----------------------|--------------------|-------------------------|--------------------|--------------------|
| ID | SERVICE       | GUICHETS<br>ASSIGNÉS | TICKETS EN<br>ATTENTE | TICKETS<br>APPELÉS | TICKETS EN<br>ENTRETIEN | TICKETS<br>TRAITÉS | TICKETS<br>ANNULÉS |
| Α  | UROLOGIE      | 5                    | 3                     | 2                  | 0                       | 2                  | 0                  |
| В  | ONCOLOGIE     | 5                    | 0                     | 0                  | 0                       | 0                  | 0                  |
| С  | OPHTALMOLOGIE | 5                    | 1                     | 2                  | 0                       | 2                  | 0                  |
| D  | PNEUMOLOGIE   | 5                    | 3                     | 3                  | 1                       | 1                  | 0                  |
| Е  | NEPHROLOGIE   | 5                    | 4                     | 2                  | 1                       | 1                  | 0                  |
| F  | HEMATOLOGIE   | 5                    | 2                     | 1                  | 0                       | 1                  | 0                  |
| G  | DIABETOLOGIE  | 5                    | 5                     | 0                  | 0                       | 0                  | 0                  |
| н  | CARDIOLOGIE   | 5                    | 1                     | 2                  | 1                       | 1                  | 0                  |

Ces couleurs correspondent à des seuils de nombre de personnes en attente paramétrés par le superviseur de votre solution EXTR@TIME.

- De 0 à seuil 1 -1 le fond des lignes est de couleur blanche
- De seuil 1 à seuil 2 -1, le fond des lignes est de couleur orange
- Au dessus du seuil 2, le fond des lignes est de couleur rouge

## **Services**

Cette page donne une vue générale du fonctionnement des services sur une période donnée, avant toute chose, vous devez définir la période pour laquelle vous désirez visualiser les données.

Par défaut, la période est le jour actuel, vous pouvez changer les bornes de celle-ci dans les deux zones désignées comme :

- Depuis le...
- Jusqu'au...

Ensuite, vous devez cliquer sur un des trois boutons présentés :

- · Cliquer sur le bouton « Afficher les statistiques » pour visualiser celles-ci dans deux tableaux présentés ci-dessous
- Cliquer sur le bouton «Exporter au format « csv » pour exporter les données de cette page au format « csv »
- · Cliquer sur le bouton «Exporter au format « xls » pour exporter les données de cette page au format « xls »

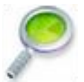

Seul l'export au format « xls » permet de présenter les en-têtes de colonnes avec leurs significations.

#### **Statistiques**

Ce tableau présente les informations liées aux services pour la période définie, sur chaque ligne vous avez :

- · La lettre code du service
- L'identité du service en clair
- · Le nombre de tickets appelés
- Le nombre de tickets appelés suivis d'un entretien
- Le nombre de tickets annulés (appels sans suite)
- · Le temps moyen d'attente du public
- Le temps maximum d'attente du public (l'attente est la durée entre la prise de ticket et l'appel en salle d'attente)
- Le temps moyen d'entretien (vu des statistiques, l'entretien démarre à l'appel du ticket et fini à la fin d'entretien au guichet)
- · Le temps maximum d'entretien du public pour ce service

La ligne du bas en gras présente :

- Le total pour les colonnes numériques
- La moyenne pondéré en fonction du nombre de tickets liés pour les colonnes de temps

|    |                    | Depuis le | 29/08/2012   |               |                | Jus            | qu'à 29/08/2012  |                  |
|----|--------------------|-----------|--------------|---------------|----------------|----------------|------------------|------------------|
|    | Afficher les stati | istiques  | E            | kporter au fo | rmat csv       | Exporte        | r au format xls  |                  |
|    |                    |           |              |               |                |                |                  |                  |
|    |                    |           |              | S             | tatistiques    |                |                  |                  |
| ID | NOM DU SERVICE     | # APPELÉS | # ENTRETIENS | # ANNULÉS     | T.ATTENTE MOY. | T.ATTENTE MAX. | T.ENTRETIEN MOY. | T.ENTRETIEN MAX. |
| Α  | UROLOGIE           | 2         | 2            | 0             | 11:26          | 15:38          | 07:55            | 08:16            |
| С  | OPHTALMOLOGIE      | 2         | 2            | 0             | 11:43          | 16:20          | 09:17            | 10:31            |
| D  | PNEUMOLOGIE        | 2         | 2            | 0             | 12:45          | 18:27          | 12:44            | 14:11            |
| Е  | NEPHROLOGIE        | 2         | 2            | 0             | 13:01          | 18:45          | 13:00            | 14:59            |
| F  | HEMATOLOGIE        | 1         | 1            | 0             | 07:23          | 07:23          | 09:24            | 09:24            |
| G  | DIABETOLOGIE       | 1         | 1            | 0             | 33:19          | 33:19          | 00:38            | 00:38            |
| н  | CARDIOLOGIE        | 2         | 2            | 0             | 20:47          | 23:14          | 08:17            | 09:18            |
|    |                    | 12        | 12           | 0             | 15:00          | 18:47          | 09:22            | 10:22            |

## Statistiques (par période de temps)

Ce tableau présente les informations liées aux nombre de tickets imprimés par service en fonction des tranches horaires.

Seuls les tickets imprimés puis appelés par un utilisateur sont pris en compte dans ce tableau.

La ligne du bas **en gras** présente le total pour l'ensemble des services pour chaque tranche horaire.

|    |     |     |     |   |     |     |     | S   | tatis | tique | es (p | ar pé | ériod | e de  | tem   | ps)   |       |       |       |       |       |       |       |       |
|----|-----|-----|-----|---|-----|-----|-----|-----|-------|-------|-------|-------|-------|-------|-------|-------|-------|-------|-------|-------|-------|-------|-------|-------|
| ID | 1-0 | 1-2 | 2-3 | ň | 4-5 | 5.6 | 6-7 | 7-8 | 8-9   | 9-10  | 10-11 | 11-12 | 12-13 | 13-14 | 14-15 | 15-16 | 16-17 | 17-18 | 18-19 | 19-20 | 20-21 | 21-22 | 22-23 | 23-24 |
| Α  |     |     |     |   |     |     |     |     |       |       | 2     |       |       |       |       |       |       |       |       |       |       |       |       |       |
| С  |     |     |     |   |     |     |     |     |       |       | 2     |       |       |       |       |       |       |       |       |       |       |       |       |       |
| D  |     |     |     |   |     |     |     |     |       |       | 2     |       |       |       |       |       |       |       |       |       |       |       |       |       |
| Е  |     |     |     |   |     |     |     |     |       |       | 2     |       |       |       |       |       |       |       |       |       |       |       |       |       |
| F  |     |     |     |   |     |     |     |     |       |       | 1     |       |       |       |       |       |       |       |       |       |       |       |       |       |
| G  |     |     |     |   |     |     |     |     |       |       | 1     |       |       |       |       |       |       |       |       |       |       |       |       |       |
| Н  |     |     |     |   |     |     |     |     |       |       | 2     |       |       |       |       |       |       |       |       |       |       |       |       |       |
|    | 0   | 0   | 0   | 0 | 0   | 0   | 0   | 0   | 0     | 0     | 12    | 0     | 0     | 0     | 0     | 0     | 0     | 0     | 0     | 0     | 0     | 0     | 0     | 0     |

## **Opérateurs**

Cette page donne une vue générale du travail des opérateurs sur une période donnée, avant toute chose, vous devez définir la période pour laquelle vous désirez visualiser les données.

Par défaut, la période est le jour actuel, vous pouvez changer les bornes de celle-ci dans les deux zones désignées comme :

- Depuis le...
- Jusqu'au...

Ensuite, vous devez cliquer sur un des trois boutons présentés :

- · Cliquer sur le bouton « Afficher les statistiques » pour visualiser celles-ci dans deux tableaux présentés ci-dessous
- · Cliquer sur le bouton «Exporter au format « csv » pour exporter les données de cette page au format « csv »
- Cliquer sur le bouton «Exporter au format « xls » pour exporter les données de cette page au format « xls »

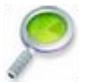

Seul l'export au format « xls » permet de présenter les en-têtes de colonnes avec leurs significations.

#### **Statistiques**

Ce tableau présente les informations liées aux services pour la période définie :

- L'identité de l'opérateur au guichet
- · La durée de la session ramenée à la journée (durée d'ouverture d'un guichet)
- La durée moyenne de latence ramenée à la journée (temps de « pause » hors appels avec attente des arrivées au guichet et durée des entretiens)
- · Le ratio entre le temps de session et le temps de latence
- Le nombre de tickets appelés
- · Le nombre de tickets appelés suivis d'un entretien
- · Le nombre de tickets annulés (appels sans suite)
- Le temps moyen d'entretien (vu des statistiques, l'entretien démarre à l'appel du ticket et fini à la fin d'entretien au guichet)
- Le temps maximum d'entretien du public
- Le nombre d'alarmes déclenchées

La ligne du bas en gras présente :

- Le total pour les colonnes numériques
- La moyenne pondéré en fonction du nombre de tickets liés pour les colonnes de temps

|             | Depuis le      | 29/08/20 | 12         |             |              |            | Jusqu'à 29/08/2    | 012             |        |
|-------------|----------------|----------|------------|-------------|--------------|------------|--------------------|-----------------|--------|
| Afficher le | s statistiques |          | Expor      | ter au form | at csv       | Ex         | porter au format x | ls              |        |
|             |                |          |            | Sta         | tistiques    |            |                    |                 |        |
|             |                | LATENCE  | PATTO (04) |             | # ENTRETTENC | # ANNUI ÉC | T ENTRETTEN MOY    | T ENTRETTEN MAY | ALADME |
| durand      | 44:38          | 08:40    | 19         | # APPELES   | 4            | # ANNOLES  | 08:37              | 14:11           |        |
| gaillard    | 45:56          | 07:45    | 16         | 5           | 5            | 0          | 07:38              | 09:18           | 0      |
| lartigue    | 40:36          | 03:46    | 9          | 4           | 3            | 1          | 10:51              | 14:59           | 0      |
| lebreton    | 40:19          | 10:43    | 26         | 4           | 4            | 0          | 07:24              | 09:24           | 0      |
| torche      | 43:49          | 08:08    | 18         | 4           | 4            | 0          | 08:55              | 11:03           | 0      |

#### Statistiques (par période de temps)

Ce tableau présente les informations liées aux nombre de tickets imprimés puis appelés par un utilisateur en fonction des tranches horaires.

C'est la tranche horaire d'impression d'origine du ticket et non d'appel par un opérateur qui est indiquée.

La ligne du bas **en gras** présente le total pour l'ensemble des utilisateurs pour chaque tranche horaire.

|     |     |     |                   |                          |                                 | Stat                                   | istiq | lues                                                                                                    | (pa                                                                                                    | r <mark>pé</mark> r                                                                                                    | iode                                                                                                    | de                                                                                                    | tem                                                                 | ps)                                                                                                    |                                                                                                    |                                                                                                    |                                                                                                    |                                                                                                    |                                                                                                    |                                                                                                    |                                                                            |                                                                                                    |                                                                                                    |
|-----|-----|-----|-------------------|--------------------------|---------------------------------|----------------------------------------|-------|----------------------------------------------------------------------------------------------------|----------------------------------------------------------------------------------------------------|----------------------------------------------------------------------------------------------------|----------------------------------------------------------------------------------------------------|----------------------------------------------------------------------------------------------------|---------------------------------------------------------------------|----------------------------------------------------------------------------------------------------|----------------------------------------------------------------------------------------------------|----------------------------------------------------------------------------------------------------|----------------------------------------------------------------------------------------------------|----------------------------------------------------------------------------------------------------|----------------------------------------------------------------------------------------------------|----------------------------------------------------------------------------------------------------|----------------------------------------------------------------------------|----------------------------------------------------------------------------------------------------|----------------------------------------------------------------------------------------------------|
| 0-1 | 1-2 | 2-3 | м<br>М            | 4-5                      | ę                               | 6-7                                    | 7-8   | 8-9                                                                                                    | 9-10                                                                                                    | 10-11                                                                                                    | 11-12                                                                                                    | 12-13                                                                                                    | 13-14                                                               | 14-15                                                                                                    | 15-16                                                                                                    | 16-17                                                                                                    | 17-18                                                                                                    | 18-19                                                                                                    | 19-20                                                                                                    | 20-21                                                                                                    | 21-22                                                                      | 22-23                                                                                                    | 23-24                                                                                                    |
|     |     |     |                   |                          |                                 |                                        |       |                                                                                                    |                                                                                                    | 5                                                                                                    |                                                                                                    |                                                                                                    |                                                                     |                                                                                                    |                                                                                                    |                                                                                                    |                                                                                                    |                                                                                                    |                                                                                                    |                                                                                                    |                                                                            |                                                                                                    |                                                                                                    |
|     |     |     |                   |                          |                                 |                                        |       |                                                                                                    |                                                                                                    | 5                                                                                                    |                                                                                                    |                                                                                                    |                                                                     |                                                                                                    |                                                                                                    |                                                                                                    |                                                                                                    |                                                                                                    |                                                                                                    |                                                                                                    |                                                                            |                                                                                                    |                                                                                                    |
|     |     |     |                   |                          |                                 |                                        |       |                                                                                                    |                                                                                                    | 4                                                                                                    |                                                                                                    |                                                                                                    |                                                                     |                                                                                                    |                                                                                                    |                                                                                                    |                                                                                                    |                                                                                                    |                                                                                                    |                                                                                                    |                                                                            |                                                                                                    |                                                                                                    |
|     |     |     |                   |                          |                                 |                                        |       |                                                                                                    |                                                                                                    | 4                                                                                                    |                                                                                                    |                                                                                                    |                                                                     |                                                                                                    |                                                                                                    |                                                                                                    |                                                                                                    |                                                                                                    |                                                                                                    |                                                                                                    |                                                                            |                                                                                                    |                                                                                                    |
|     |     |     |                   |                          |                                 |                                        |       |                                                                                                    |                                                                                                    | 4                                                                                                    |                                                                                                    |                                                                                                    |                                                                     |                                                                                                    |                                                                                                    |                                                                                                    |                                                                                                    |                                                                                                    |                                                                                                    |                                                                                                    |                                                                            |                                                                                                    |                                                                                                    |
|     | 0-1 | 0-1 | 0-1<br>1-2<br>2-3 | 0-1<br>1-2<br>2-3<br>3-4 | 0-1<br>1-2<br>2-3<br>3-4<br>4-5 | 0-1<br>1-2<br>2-3<br>3-4<br>6-5<br>5-6 | Stat  | Statistic   10 1 5 5 9 2 8 8 8 8 8 8 8 8 8 8 8 8 8 8 8 8 8 8 8 8 8 8 8 8 8 8 8 8 8 8 8 8 8 8 8 8 8 8 8 8 8 8 8 8 8 8 8 8 8 8 8 8 8 8 8 8 8 8 8 8 8 8 8 8 8 8 8 8 8 8 8 8 8 8 8 8 8 8 8 8 8 8 8 8 8 8 8 8 8 8 8 8 8 8 8 8 8 8 8 8 8 8 8 8 8 8 8 8 8 8 <t< td=""><td>No. No. N</td><td>Statistiques (par   7 7 8 9 9 9 9 9 9 9 9 9 9 9 9 9 9 9 9 9 9 9 9 9 9 9 9 9 9 9 9 9 9 9 9 9 9 9 9 9 9 9 9 9 9 9 9 9 9 9 9 9 9 9 9 9 9 9 9 9 9 9 9 9 9 9 9 9 9 9 9 9 9 9 9 9 9 9 9 9 9 9 9 9 9 9 9 9 9 9 9 9 9 9 9 9 9 9 9 9 9 9 9 9 9 9 9 9 9 9 9 9 9 9 9 9</td><td>Statistiques (par pér   5 5 5 5 5   6 7 7 7 7 7 7 7   1 7 7 7 7 7 7 7 7 7   1 1 1 1 1 1 1 1 5   1 1 1 1 1 1 1 1 5   1 1 1 1 1 1 1 1 1 5   1 1 1 1 1 1 1 1 1 1   1 1 1 1 1 1 1 1 1 1 1 1 1 1 1 1 1 1 1 1 1 1 1 1 1 1 1 1 1 1 1 1 1 1 1 1 1 1 1 1 1 1 1 1 1 1 1</td><td>Statistiques (par période   10 1 1 1 1 1 1 1 1 1 1 1 1 1 1 1 1 1 1 1 1 1 1 1 1 1 1 1 1 1 1 1 1 1 1 1 1 1 1 1 1 1 1 1 1 1 1 1 1 1 1 1 1 1 1 1 1 1 1 1 1 1 1 1 1 1 1 1 1 1 1 1 1 1 1 1 1 1 1 1 1 1 1 1 1 1 1 1 1 1 1 1 1 1 1 1 1 1 1 1 1 1 1 1 1 1 1 1 1 1 1 <th1< th=""> 1 1 1<td>Statistiques (par période de la la la la la la la la la la la la la</td><td>Statistiques (par période de temp   10 11 11</td><td>Statistiques (par période de temps)   10 11 12 11 11</td><td>Statistiques (par période de temps)   10 1 1 1 1 1 1 1 1 1 1 1 1 1 1 1 1 1 1 1 1 1 1 1 1 1 1 1 1 1 1 1 1 1 1 1 1 1 1 1 1 1 1 1 1 1 1 1 1 1 1 1 1 1 1 1 1 1 1 1 1 1 1 1 1 1 1 1 1 1 1 1 1 1 1 1 1 1 1 1 1 1 1 1 1 1 1 1 1 1 1 1 1 1 1 1 1 1 1 1 1 1 1 1 1 1 1 1 1 1 1 1 1 <th1< th=""></th1<></td><td>Statistiques (par période de temps)   10 1 1 1 1 1 1 1 1 1 1 1 1 1 1 1 1 1 1 1 1 1 1 1 1 1 1 1 1 1 1 1 1 1 1 1 1 1 1 1 1 1 1 1 1 1 1 1 1 1 1 1 1 1 1 1 1 1 1 1 1 1 1 1 1 1 1 1 1 1 1 1 1 1 1 1 1 1 1 1 1 1 1 1 1 1 1 1 1 1 1 1 1 1 1 1 1 1 1 1 1 1 1 1 1 1 1 1 1 1 1 1 1 <th1< th=""></th1<></td><td>Statistiques (par période de temps)   10 10 <th10< th=""> 10 10</th10<></td><td>Statistiques (par période de temps)   10 1 5 1 5 5 5 5 6 6 6 1 1 1 1 1 1 1 1 1 1 1 1 1 1 1 1 1 1 1 1 1 1 1 1 1 1 1 1 1 1 1 1 1 1 1 1 1 1 1 1 1 1 1 1 1 1 1 1 1 1 1 1 1 1 1 1 1 1 1 1 1 1 1 1 1 1 1 1 1 1 1 1 1 1 1 1 1 1 1 1 1 1 1 1 1 1 1 1 1 1 1 1 1 1 1 1 1 1 1 1 1 1 1</td><td>Statistiques (par période de temps)   Statistiques (par période de temps)   10 1 5 1 1 1 1 1 1 1 1 1 1 1 1 1 1 1 1 1 1 1 1 1 1 1 1 1 1 1 1 1 1 1 1 1 1 1 1 1 1 1 1 1 1 1 1 1 1 1 1 1 1 1 1 1 1 1 1 1 1 1 1 1 1 1 1 1 1 1 1 1 1 1 1 1 1 1 1 1 1 1 1 1 1 1 1 1 1 1 1 1 1 1 1 1 1 1 1 1 1 1 1 1 1 1 1 1 1 &lt;</td><td>Statistiques (par période de temps)   100000000000000000000000000000000000</td><td>Statistiques (par période de temps)   Statistiques (par période de temps)   100000000000000000000000000000000000</td><td>Statistiques (par période de temps)   Statistiques (par période de temps)   10 1 1 1 1 1 1 1 1 1 1 1 1 1 1 1 1 1 1 1 1 1 1 1 1 1 1 1 1 1 1 1 1 1 1 1 1 1 1 1 1 1 1 1 1 1 1 1 1 1 1 1 1 1 1 1 1 1 1 1 1 1 1 1 1 1 1 1 1 1 1 1 1 1 1 1 1 1 1 1 1 1 1 1 1 1 1 1 1 1 1 1 1 1 1 1 1 1 1 1 1 1 1 1 1 1 1 1 1 &lt;</td></th1<></td></t<> | No. No. N | Statistiques (par   7 7 8 9 9 9 9 9 9 9 9 9 9 9 9 9 9 9 9 9 9 9 9 9 9 9 9 9 9 9 9 9 9 9 9 9 9 9 9 9 9 9 9 9 9 9 9 9 9 9 9 9 9 9 9 9 9 9 9 9 9 9 9 9 9 9 9 9 9 9 9 9 9 9 9 9 9 9 9 9 9 9 9 9 9 9 9 9 9 9 9 9 9 9 9 9 9 9 9 9 9 9 9 9 9 9 9 9 9 9 9 9 9 9 9 9 | Statistiques (par pér   5 5 5 5 5   6 7 7 7 7 7 7 7   1 7 7 7 7 7 7 7 7 7   1 1 1 1 1 1 1 1 5   1 1 1 1 1 1 1 1 5   1 1 1 1 1 1 1 1 1 5   1 1 1 1 1 1 1 1 1 1   1 1 1 1 1 1 1 1 1 1 1 1 1 1 1 1 1 1 1 1 1 1 1 1 1 1 1 1 1 1 1 1 1 1 1 1 1 1 1 1 1 1 1 1 1 1 1 | Statistiques (par période   10 1 1 1 1 1 1 1 1 1 1 1 1 1 1 1 1 1 1 1 1 1 1 1 1 1 1 1 1 1 1 1 1 1 1 1 1 1 1 1 1 1 1 1 1 1 1 1 1 1 1 1 1 1 1 1 1 1 1 1 1 1 1 1 1 1 1 1 1 1 1 1 1 1 1 1 1 1 1 1 1 1 1 1 1 1 1 1 1 1 1 1 1 1 1 1 1 1 1 1 1 1 1 1 1 1 1 1 1 1 1 <th1< th=""> 1 1 1<td>Statistiques (par période de la la la la la la la la la la la la la</td><td>Statistiques (par période de temp   10 11 11</td><td>Statistiques (par période de temps)   10 11 12 11 11</td><td>Statistiques (par période de temps)   10 1 1 1 1 1 1 1 1 1 1 1 1 1 1 1 1 1 1 1 1 1 1 1 1 1 1 1 1 1 1 1 1 1 1 1 1 1 1 1 1 1 1 1 1 1 1 1 1 1 1 1 1 1 1 1 1 1 1 1 1 1 1 1 1 1 1 1 1 1 1 1 1 1 1 1 1 1 1 1 1 1 1 1 1 1 1 1 1 1 1 1 1 1 1 1 1 1 1 1 1 1 1 1 1 1 1 1 1 1 1 1 1 <th1< th=""></th1<></td><td>Statistiques (par période de temps)   10 1 1 1 1 1 1 1 1 1 1 1 1 1 1 1 1 1 1 1 1 1 1 1 1 1 1 1 1 1 1 1 1 1 1 1 1 1 1 1 1 1 1 1 1 1 1 1 1 1 1 1 1 1 1 1 1 1 1 1 1 1 1 1 1 1 1 1 1 1 1 1 1 1 1 1 1 1 1 1 1 1 1 1 1 1 1 1 1 1 1 1 1 1 1 1 1 1 1 1 1 1 1 1 1 1 1 1 1 1 1 1 1 <th1< th=""></th1<></td><td>Statistiques (par période de temps)   10 10 <th10< th=""> 10 10</th10<></td><td>Statistiques (par période de temps)   10 1 5 1 5 5 5 5 6 6 6 1 1 1 1 1 1 1 1 1 1 1 1 1 1 1 1 1 1 1 1 1 1 1 1 1 1 1 1 1 1 1 1 1 1 1 1 1 1 1 1 1 1 1 1 1 1 1 1 1 1 1 1 1 1 1 1 1 1 1 1 1 1 1 1 1 1 1 1 1 1 1 1 1 1 1 1 1 1 1 1 1 1 1 1 1 1 1 1 1 1 1 1 1 1 1 1 1 1 1 1 1 1 1</td><td>Statistiques (par période de temps)   Statistiques (par période de temps)   10 1 5 1 1 1 1 1 1 1 1 1 1 1 1 1 1 1 1 1 1 1 1 1 1 1 1 1 1 1 1 1 1 1 1 1 1 1 1 1 1 1 1 1 1 1 1 1 1 1 1 1 1 1 1 1 1 1 1 1 1 1 1 1 1 1 1 1 1 1 1 1 1 1 1 1 1 1 1 1 1 1 1 1 1 1 1 1 1 1 1 1 1 1 1 1 1 1 1 1 1 1 1 1 1 1 1 1 1 &lt;</td><td>Statistiques (par période de temps)   100000000000000000000000000000000000</td><td>Statistiques (par période de temps)   Statistiques (par période de temps)   100000000000000000000000000000000000</td><td>Statistiques (par période de temps)   Statistiques (par période de temps)   10 1 1 1 1 1 1 1 1 1 1 1 1 1 1 1 1 1 1 1 1 1 1 1 1 1 1 1 1 1 1 1 1 1 1 1 1 1 1 1 1 1 1 1 1 1 1 1 1 1 1 1 1 1 1 1 1 1 1 1 1 1 1 1 1 1 1 1 1 1 1 1 1 1 1 1 1 1 1 1 1 1 1 1 1 1 1 1 1 1 1 1 1 1 1 1 1 1 1 1 1 1 1 1 1 1 1 1 1 &lt;</td></th1<> | Statistiques (par période de la la la la la la la la la la la la la | Statistiques (par période de temp   10 11 11 | Statistiques (par période de temps)   10 11 12 11 11 | Statistiques (par période de temps)   10 1 1 1 1 1 1 1 1 1 1 1 1 1 1 1 1 1 1 1 1 1 1 1 1 1 1 1 1 1 1 1 1 1 1 1 1 1 1 1 1 1 1 1 1 1 1 1 1 1 1 1 1 1 1 1 1 1 1 1 1 1 1 1 1 1 1 1 1 1 1 1 1 1 1 1 1 1 1 1 1 1 1 1 1 1 1 1 1 1 1 1 1 1 1 1 1 1 1 1 1 1 1 1 1 1 1 1 1 1 1 1 1 <th1< th=""></th1<> | Statistiques (par période de temps)   10 1 1 1 1 1 1 1 1 1 1 1 1 1 1 1 1 1 1 1 1 1 1 1 1 1 1 1 1 1 1 1 1 1 1 1 1 1 1 1 1 1 1 1 1 1 1 1 1 1 1 1 1 1 1 1 1 1 1 1 1 1 1 1 1 1 1 1 1 1 1 1 1 1 1 1 1 1 1 1 1 1 1 1 1 1 1 1 1 1 1 1 1 1 1 1 1 1 1 1 1 1 1 1 1 1 1 1 1 1 1 1 1 <th1< th=""></th1<> | Statistiques (par période de temps)   10 10 <th10< th=""> 10 10</th10<> | Statistiques (par période de temps)   10 1 5 1 5 5 5 5 6 6 6 1 1 1 1 1 1 1 1 1 1 1 1 1 1 1 1 1 1 1 1 1 1 1 1 1 1 1 1 1 1 1 1 1 1 1 1 1 1 1 1 1 1 1 1 1 1 1 1 1 1 1 1 1 1 1 1 1 1 1 1 1 1 1 1 1 1 1 1 1 1 1 1 1 1 1 1 1 1 1 1 1 1 1 1 1 1 1 1 1 1 1 1 1 1 1 1 1 1 1 1 1 1 1 | Statistiques (par période de temps)   Statistiques (par période de temps)   10 1 5 1 1 1 1 1 1 1 1 1 1 1 1 1 1 1 1 1 1 1 1 1 1 1 1 1 1 1 1 1 1 1 1 1 1 1 1 1 1 1 1 1 1 1 1 1 1 1 1 1 1 1 1 1 1 1 1 1 1 1 1 1 1 1 1 1 1 1 1 1 1 1 1 1 1 1 1 1 1 1 1 1 1 1 1 1 1 1 1 1 1 1 1 1 1 1 1 1 1 1 1 1 1 1 1 1 1 < | Statistiques (par période de temps)   100000000000000000000000000000000000 | Statistiques (par période de temps)   Statistiques (par période de temps)   100000000000000000000000000000000000 | Statistiques (par période de temps)   Statistiques (par période de temps)   10 1 1 1 1 1 1 1 1 1 1 1 1 1 1 1 1 1 1 1 1 1 1 1 1 1 1 1 1 1 1 1 1 1 1 1 1 1 1 1 1 1 1 1 1 1 1 1 1 1 1 1 1 1 1 1 1 1 1 1 1 1 1 1 1 1 1 1 1 1 1 1 1 1 1 1 1 1 1 1 1 1 1 1 1 1 1 1 1 1 1 1 1 1 1 1 1 1 1 1 1 1 1 1 1 1 1 1 1 < |

## Export

Cette page permet l'export des statistiques générales brutes du système sur une période donnée, avant toute chose, vous devez définir la période pour laquelle vous désirez exporter les données.

#### Sélection de la période

Par défaut, la période est le jour actuel, vous pouvez changer les bornes de celle-ci dans les deux zones désignées comme :

- Depuis le...
- Jusqu'au...

Dans l'exemple ci-dessous, l'extraction va concerner une seule journée, le 3 septembre 2012.

| Supervision | Services     | Opéra     | ateurs | E     | xport | A Pr    | opos |     |     |                    | admin <u>(Dec</u> |
|-------------|--------------|-----------|--------|-------|-------|---------|------|-----|-----|--------------------|-------------------|
|             | De           | puis le 🛛 | 03/09  | /2012 | 2     |         |      |     |     | Jusqu'à 03/09/2012 |                   |
| <b>D</b>    |              |           | <<     | <     | [F    | e r m e | r]   | >   | >>  |                    |                   |
| EXŢ         | porter en CS | v         |        | ٤     | Septe | mbre    | 2012 | 2   |     |                    |                   |
|             |              |           | Dim    | Lun   | Mar   | Ме      | Jeu  | Ven | Sam |                    |                   |
|             |              |           |        |       |       |         |      |     | 1   |                    |                   |
|             |              |           | 2      | 3     | 4     | 5       | 6    | 7   | 8   |                    |                   |
|             |              |           | 9      | 10    | 11    | 12      | 13   | 14  | 15  |                    |                   |
|             |              |           | 16     | 17    | 18    | 19      | 20   | 21  | 22  |                    |                   |
|             |              |           | 23     | 24    | 25    | 26      | 27   | 28  | 29  |                    |                   |
|             |              |           | 30     |       |       |         |      |     |     |                    |                   |

Il suffit alors de cliquer sur le bouton « Exporter en CSV » pour qu'un fichier soit téléchargé, à l'emplacement de votre choix, sur votre ordianteur.

| Depuis le 29/08/2012 | Jusqu'à 29/08/2012 |
|----------------------|--------------------|
| Exporter en CSV      |                    |

Le fichier créé sera nommé de la façon suivante « stats\_03092012\_03092012.csv ».

Si nous avions choisi une plage temporelle allant du 1 janvier au 13 mars 2013, il se nommerait « stats\_01012013\_13032013.csv ».

Cette désignation permet de retrouver facilement ses données.

L'export brut des données statistiques permet de composer ses propres rapports personnalisés avec les informations que l'on souhaite présenter plus particulièrement.

L'analyse du fichier importé est présenté dans les pages suivantes.

## Analyse du fichier importé

|                                                                                                    | Import de                                                                                               | e texte - [exp                                               | port_stats_(                                                                                         | 03092012.                                                                                    | .03092012                                                                                    | 2.csv]            |              |
|----------------------------------------------------------------------------------------------------|----------------------------------------------------------------------------------------------------|--------------------------------------------------------------|----------------------------------------------------------------------------------------------------|----------------------------------------------------------------------------------------------|----------------------------------------------------------------------------------------------|-------------------|--------------|
| nporter                                                                                                    |                                                                                                    |                                                              |                                                                                                    |                                                                                              |                                                                                              |                   | -            |
| leu de caractères                                                                                                    | Unicode (U                                                                                              | TE-8)                                                        |                                                                                                    |                                                                                              | Ċ                                                                                            |                   | <u> </u>     |
| <u>J</u> ed de calacteres                                                                                                    | onicode (o                                                                                              |                                                              |                                                                                                    |                                                                                              |                                                                                              |                   | Appular      |
| La <u>n</u> gue                                                                                                    | Par défaut ·                                                                                            | · Français (Fr                                               | ance)                                                                                                |                                                                                              | $\diamond$                                                                                   |                   | Annater      |
| À partir de la <u>l</u> igne                                                                                                    | 1                                                                                                    |                                                              |                                                                                                    |                                                                                              |                                                                                              |                   | <u>A</u> ide |
| ptions de séparateur —                                                                                                    |                                                                                                    |                                                              |                                                                                                    |                                                                                              |                                                                                              |                   | _            |
| ○ <u>L</u> argeur fixe                                                                                                    |                                                                                                    |                                                              |                                                                                                    |                                                                                              |                                                                                              |                   |              |
| ● <u>S</u> éparé par                                                                                                    |                                                                                                    |                                                              |                                                                                                    |                                                                                              |                                                                                              |                   |              |
| <u>Tabulation</u>                                                                                                    | ✓ <u>V</u> ir                                                                                           | rgule                                                        | [                                                                                                    | <u>A</u> utres                                                                               |                                                                                              |                   |              |
| <u>P</u> oint-virgule                                                                                                    | □ <u>E</u> s                                                                                            | pace                                                         |                                                                                                    |                                                                                              |                                                                                              |                   |              |
| <u>F</u> usionner les sép                                                                                                    | arateurs                                                                                                |                                                              | Sép                                                                                                  | arateur de te                                                                                | exte "                                                                                       | ~                 |              |
| utros options                                                                                                    |                                                                                                    |                                                              |                                                                                                    |                                                                                              |                                                                                              |                   | _            |
|                                                                                                    |                                                                                                    |                                                              |                                                                                                    |                                                                                              |                                                                                              |                   |              |
| Champ entre guillem                                                                                                    | iets comme tex                                                                                          | te                                                           |                                                                                                    |                                                                                              |                                                                                              |                   |              |
| Détecter les nombre                                                                                                    | ≥s spéciaux                                                                                             |                                                              |                                                                                                    |                                                                                              |                                                                                              |                   |              |
|                                                                                                    |                                                                                                    |                                                              |                                                                                                    |                                                                                              |                                                                                              |                   |              |
| hamps                                                                                                    |                                                                                                    |                                                              |                                                                                                    |                                                                                              |                                                                                              |                   | _            |
|                                                                                                    |                                                                                                    |                                                              |                                                                                                    |                                                                                              |                                                                                              |                   |              |
| Type de <u>c</u> olonne                                                                                                    |                                                                                                    |                                                              |                                                                                                    |                                                                                              |                                                                                              |                   |              |
| Type de <u>c</u> olonne                                                                                                    |                                                                                                    |                                                              | 1                                                                                                    | 1                                                                                            | 1                                                                                            |                   |              |
| Type de <u>c</u> olonne                                                                                                    | ndard Standar                                                                                           | d Standard                                                   | Standard                                                                                             | Standard                                                                                     | Standard                                                                                     | Standard          |              |
| Type de <u>c</u> olonne     Standard   Stan     1   03/09/2012   f.f                                                                                                    | ndard Standar<br>aure E                                                                                 | d Standard                                                   | Standard<br>14:29:20                                                                                 | Standard                                                                                     | Standard                                                                                     | Standard          |              |
| Type de <u>c</u> olonne<br>Standard Stan<br>1 03/09/2012 f.f<br>2 03/09/2012 f.f                                                                                                    | ndard Standar<br>aure E<br>aure E                                                                       | d Standard<br>_C<br>T                                        | Standard<br>14:29:20<br>T-0160                                                                       | Standard<br>14:29:26                                                                         | Standard                                                                                     | Standard =        |              |
| Standard   Standard     1   03/09/2012   f.f     2   03/09/2012   f.f     3   03/09/2012   f.f                                                                                                    | ndard Standar<br>aure E<br>aure E<br>aure E<br>aure E                                                   | d Standard<br>C<br>T<br>T                                    | Standard<br>14:29:20<br>T-0160<br>T-0161                                                             | Standard<br>14:29:26<br>14:30:46                                                             | Standard<br>14:29:39<br>14:30:53                                                             | Standard ♪        |              |
| Standard   Standard     1   03/09/2012   f.f     2   03/09/2012   f.f     3   03/09/2012   f.f     4   03/09/2012   f.f                                                                                  | ndard Standar<br>aure E<br>aure E<br>aure E<br>aure E<br>aure E                                         | d Standard<br>C<br>T<br>T<br>T<br>T                          | Standard<br>14:29:20<br>T-0160<br>T-0161<br>T-0163                                                   | Standard<br>14:29:26<br>14:30:46<br>14:38:42                                                 | Standard<br>14:29:39<br>14:30:53<br>14:40:10                                                 | Standard (^)      |              |
| Type de <u>c</u> olonne<br>Standard Star<br>1 03/09/2012 f.f<br>2 03/09/2012 f.f<br>3 03/09/2012 f.f<br>4 03/09/2012 f.f<br>5 03/09/2012 f.f                                                             | ndard Standar<br>aure E<br>aure E<br>aure E<br>aure E<br>aure E<br>aure E                               | d Standard<br>C<br>T<br>T<br>T<br>T<br>T                     | Standard<br>14:29:20<br>T-0160<br>T-0161<br>T-0163<br>T-0164                                         | Standard<br>14:29:26<br>14:30:46<br>14:38:42<br>14:38:48                                     | Standard<br>14:29:39<br>14:30:53<br>14:40:10<br>14:42:20                                     | Standard (^)      |              |
| Standard   Stan     1   03/09/2012   f.f     2   03/09/2012   f.f     3   03/09/2012   f.f     4   03/09/2012   f.f     5   03/09/2012   f.f     6   03/09/2012   f.f                                    | ndard Standar<br>aure E<br>aure E<br>aure E<br>aure E<br>aure E<br>aure E<br>aure E                     | d Standard<br>C<br>T<br>T<br>T<br>T<br>T<br>T                | Standard<br>14:29:20<br>T-0160<br>T-0161<br>T-0163<br>T-0164<br>T-0167                               | Standard<br>14:29:26<br>14:30:46<br>14:38:42<br>14:38:48<br>14:44:35                         | Standard<br>14:29:39<br>14:30:53<br>14:40:10<br>14:42:20<br>14:45:01                         | Standard (^)<br>E |              |
| Type de <u>c</u> olonne<br>Standard Star<br>1 03/09/2012 f.f<br>2 03/09/2012 f.f<br>3 03/09/2012 f.f<br>4 03/09/2012 f.f<br>5 03/09/2012 f.f<br>6 03/09/2012 f.f<br>7 03/09/2012 f.f                     | ndard Standar<br>aure E<br>aure E<br>aure E<br>aure E<br>aure E<br>aure E<br>aure E<br>aure E           | d Standard<br>C<br>T<br>T<br>T<br>T<br>T<br>T<br>T           | Standard<br>14:29:20<br>T-0160<br>T-0161<br>T-0163<br>T-0164<br>T-0167<br>T-0169                     | Standard<br>14:29:26<br>14:30:46<br>14:38:42<br>14:38:48<br>14:44:35<br>14:45:05             | Standard<br>14:29:39<br>14:30:53<br>14:40:10<br>14:42:20<br>14:45:01<br>14:47:00             | Standard ↑        |              |
| Type de <u>c</u> olonne<br>Standard Star<br>1 03/09/2012 f.f<br>2 03/09/2012 f.f<br>3 03/09/2012 f.f<br>4 03/09/2012 f.f<br>5 03/09/2012 f.f<br>6 03/09/2012 f.f<br>7 03/09/2012 f.f<br>8 03/09/2012 f.f | ndard Standar<br>aure E<br>aure E<br>aure E<br>aure E<br>aure E<br>aure E<br>aure E<br>aure E<br>aure E | d Standard<br>C<br>T<br>T<br>T<br>T<br>T<br>T<br>T<br>T<br>T | Standard<br>14:29:20<br>T-0160<br>T-0161<br>T-0163<br>T-0164<br>T-0167<br>T-0167<br>T-0169<br>T-0171 | Standard<br>14:29:26<br>14:30:46<br>14:38:42<br>14:38:48<br>14:44:35<br>14:45:05<br>14:45:50 | Standard<br>14:29:39<br>14:30:53<br>14:40:10<br>14:42:20<br>14:45:01<br>14:47:00<br>14:49:10 | Standard ↑<br>Ξ   |              |

Voici, à titre d'exemple, l'écran de LibreOffice permettant d'ouvrir un fichier importé...

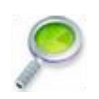

Vous noterez la case « Virgule » qui est cochée et qui représente le séparateur utilisé de données.

|    | A          | B       | C | D  | E        | F        | G        | н        | 1        | J        |
|----|------------|---------|---|----|----------|----------|----------|----------|----------|----------|
| 1  | 03/09/2012 | f.faure | 1 | _C | 13:06:38 |          |          |          |          |          |
| 2  | 03/09/2012 | f.faure | 1 | т  | T-0112   | 13:12:12 | 13:12:25 |          | 13:12:29 | 13:16:03 |
| 3  | 03/09/2012 | f.faure | 1 | т  | T-0115   | 13:19:12 | 13:20:51 |          | 13:21:17 | 13:23:06 |
| 4  | 03/09/2012 | f.faure | 1 | т  | T-0117   | 13:22:02 | 13:23:08 |          | 13:23:14 | 13:25:52 |
| 5  | 03/09/2012 | f.faure | 1 | Т  | T-0119   | 13:30:47 | 13:30:55 |          | 13:31:03 | 13:34:04 |
| 6  | 03/09/2012 | f.faure | 1 | т  | T-0121   | 13:35:12 | 13:35:17 |          | 13:38:30 | 13:38:32 |
| 7  | 03/09/2012 | f.faure | 1 | т  | T-0123   | 13:37:04 | 13:38:34 |          | 13:38:43 | 13:38:55 |
| 8  | 03/09/2012 | f.faure | 1 | Т  | T-0124   | 13:37:07 | 13:38:57 | 13:39:02 |          |          |
| 9  | 03/09/2012 | f.faure | 1 | т  | T-0128   | 13:39:10 | 13:39:36 |          | 13:39:46 | 13:41:31 |
| 10 | 03/09/2012 | f.faure | 1 | Т  | T-0129   | 13:42:27 | 13:42:34 |          | 13:42:40 | 13:45:54 |
| 11 | 03/09/2012 | f.faure | 1 | Т  | T-0131   | 13:45:02 | 13:45:55 |          | 13:45:58 | 13:47:37 |
| 12 | 03/09/2012 | f.faure | 1 | Т  | T-0133   | 13:46:08 | 13:47:38 |          | 13:47:45 | 13:50:45 |
| 13 | 03/09/2012 | f.faure | 1 | т  | T-0135   | 13:48:51 | 13:50:48 |          | 13:51:05 | 13:51:33 |
| 14 | 03/09/2012 | f.faure | 1 | Т  | T-0136   | 13:51:14 | 13:51:34 |          | 13:51:38 | 13:54:43 |
| 15 | 03/09/2012 | f.faure | 1 | т  | T-0138   | 13:54:21 | 13:54:52 |          | 13:55:00 | 13:55:44 |
| 16 | 03/09/2012 | f.faure | 1 | Т  | T-0140   | 13:57:26 | 13:58:02 |          | 13:58:11 | 14:01:12 |
| 17 | 03/09/2012 | f.faure | 1 | т  | T-0141   | 13:59:25 | 14:01:14 |          | 14:01:17 | 14:03:56 |
| 18 | 03/09/2012 | f.faure | 1 | т  | T-0143   | 14:02:46 | 14:04:01 | 2        | 14:04:08 | 14:05:44 |
| 19 | 03/09/2012 | f.faure | 1 | т  | T-0144   | 14:06:47 | 14:07:33 |          | 14:07:41 | 14:09:22 |
| 20 | 03/09/2012 | f.faure | 1 | т  | T-0147   | 14:11:34 | 14:13:02 |          | 14:13:10 | 14:15:23 |
| 21 | 03/09/2012 | f.faure | 1 | т  | T-0151   | 14:18:04 | 14:18:16 |          | 14:18:24 | 14:21:47 |
| 22 | 03/09/2012 | f.faure | 1 | D  | 14:29:06 |          |          |          |          |          |

Voici une description de la structure de ces données, chaque ligne correspondant à une opération :

- La colonne A contient la date de l'opération
- La colonne B, le nom de l'utilisateur du guichet
- La colonne C, le numéro du guichet concerné
- La colonne D, le type de l'opération ou l'indication de la lettre désignant le service du ticket traité
  - \* \_C pour une connexion d'un opérateur à un guichet
  - \* \_D pour une déconnexion d'un opérateur
  - \* \_A pour le déclenchement d'un SOS par un opérateur
  - \* X pour un traitement de ticket (la valeur de « X » étant la lettre de désignation du service du ticket traité)
- La colonne E, peut avoir 2 significations :
  - \* S'il s'agit d'une connexion ou d'une déconnexion, alors la valeur est l'heure à laquelle est survenu l'événement. Pour ces types d'événement, aucune autre information n'est fournie
  - \* S'il s'agit du traitement d'un ticket, c'est la dénomination du ticket (X-NNNN)
- La colonne F, contient l'heure d'impression du ticket
- La colonne G, contient l'heure à laquelle le ticket a été appelé par le guichet
- La colonne H, si l'appel en salle a été annulé, contient l'heure de l'annulation et aucune autre information n'est fournie, sinon la case est laissée vide
- La colonne I, contient l'heure à laquelle le visiteur est reçu au guichet
- La colonne J, contient l'heure de fin d'entretien
- La colonne K, contient la qualification, uniquement si l'option « qualification de la demande client » a été activée dans les réglages (voir la page 14 du manuel administrateur) et si celle-ci a été renseignée par l'opérateur durant l'entretien

Pour illustrer cette structure, voici quelques événements détaillés :

- Ligne 1 : l'utilisateur f.faure se connecte au guichet 1 à 13h06:38
- Ligne 8 : le ticket T-0124, imprimé à 13h37:04 est appelé au guichet 1 par f.faure à 13h38:57. Finalement l'appel est annulé à 13h39:02
- Ligne 21 : le ticket T-0151, imprimé à 14h18:04 est appelé au guichet 1 par f.faure à 14h18:16. Le visiteur arrive au guichet à 14h18:24 et son entretien se termine à 14h21:47
- Ligne 22 : l'utilisateur f.faure se déconnecte de son guichet 1 à 14h29:06

#### Ajouter des libellés de colonnes dans votre fichier importé

Pour vous aider dans la compréhension de la signification de chaque colonne du fichier que vous avez importé dans Excel, vous pouvez cliquer sur le lien ci-dessous ou le recopier :

## http://mplogic.com/resources/support/mplogic-stat.xls

Le fichier téléchargé vous présentera des libellés de colonnes à copier/coller en haut de votre fichier importé dans Excel.

Ce document est la propriété de la société MPLOGIC, son usage est réservé aux utilisateurs des solutions de la gamme EXTR@TIME. Toute transmission sous un format électronique ou papier non autorisée à des tiers est formellement interdite. Ce document comporte une signature électronique et graphique cryptée unique qui a été générée au moment de la conversion au format PDF. Cette signature est liée à l'identité de l'utilisateur et permet d'identifier celui-ci. Les informations données dans ce document peuvent légèrement varier en fonction de la version de solution EXTR@TIME utilisée. Document référence EXT-STA-V1.2(U) - DOC 7 du 16 avril 2019.